## 弹性文件服务

## 用户指南(阿布扎比区域)

文档版本01发布日期2020-11-06

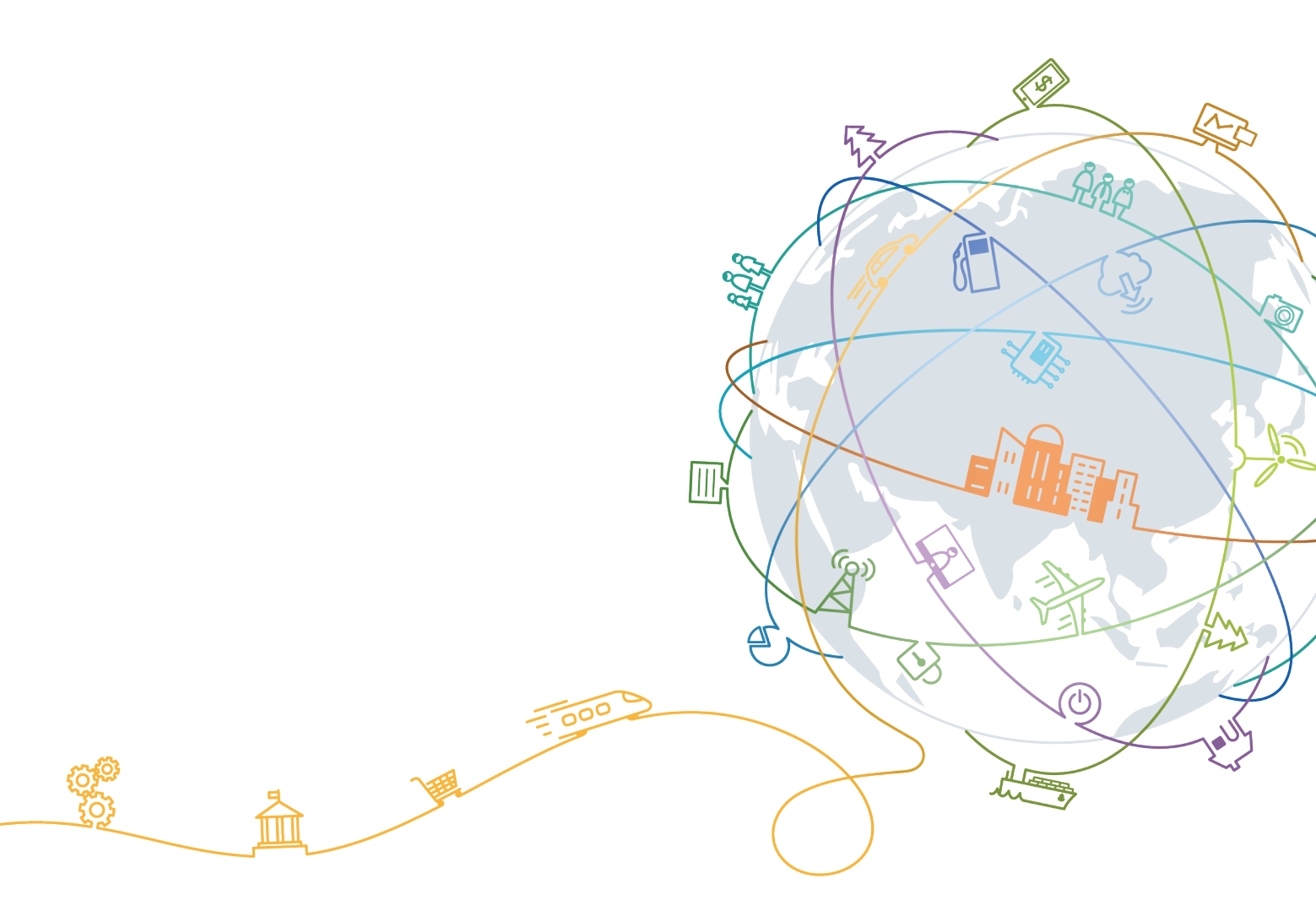

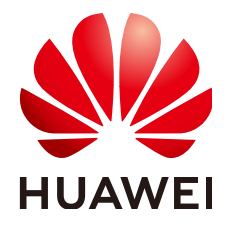

#### 版权所有 © 华为技术有限公司 2020。保留一切权利。

非经本公司书面许可,任何单位和个人不得擅自摘抄、复制本文档内容的部分或全部,并不得以任何形式传播。

#### 商标声明

#### 注意

您购买的产品、服务或特性等应受华为公司商业合同和条款的约束,本文档中描述的全部或部分产品、服务或 特性可能不在您的购买或使用范围之内。除非合同另有约定,华为公司对本文档内容不做任何明示或默示的声 明或保证。

由于产品版本升级或其他原因,本文档内容会不定期进行更新。除非另有约定,本文档仅作为使用指导,本文 档中的所有陈述、信息和建议不构成任何明示或暗示的担保。

| 1 简介                              | 1  |
|-----------------------------------|----|
| 1.1 什么是弹性文件服务                     | 1  |
| 1.2 区域和可用区                        | 2  |
| 1.3 应用场景                          | 3  |
| 1.4 文件系统类型                        | 4  |
| 1.5 与其他云服务的关系                     | 5  |
| 1.6 常用概念                          | 6  |
| 1.7 约束限制                          | 6  |
| 1.8 用户权限                          | 7  |
| 1.9 支持文件系统挂载的操作系统                 | 7  |
| 2 入门                              | 9  |
| 2.1 步骤 1: 创建文件系统                  | 9  |
| 2.2 步骤 2: 挂载文件系统                  | 9  |
| 2.2.1 挂载 NFS 文件系统到云服务器(Linux)     | 9  |
| 2.2.2 挂载 NFS 文件系统到云服务器 (Windows ) | 13 |
| 2.2.3 自动挂载文件系统                    |    |
| 2.3 步骤 3:卸载文件系统                   | 20 |
| 3 管理                              | 22 |
| 3.1 管理文件系统                        |    |
| 3.2 扩容                            |    |
| 3.3 配额                            | 25 |
| 3.4 监控                            | 26 |
| 3.4.1 SFS Turbo 监控指标说明            |    |
| 3.5 审计                            | 27 |
| 4 典型应用举例                          |    |
| 4.1 企业网站/APP 后台                   | 29 |
| 4.2 日志打印                          | 30 |
| 5 故障处理                            |    |
|                                   | 31 |
| 52 文件系统挂载失败                       |    |
| 5.3 云服务器无法访问文件系统                  | 33 |
| 5.4 文件系统出现异常状态                    |    |

目录

| 6 常见问题                             | 35 |
|------------------------------------|----|
| 6.1 概念类                            | 35 |
| 6.1.1 什么是弹性文件服务?                   |    |
| 6.2 规格类                            | 35 |
| 6.2.1 在文件系统中存放的单个文件最大支持多少?         |    |
| 6.2.2 弹性文件服务支持哪些访问协议?              |    |
| 6.2.3 每个账号最多可以创建多少个文件系统?           |    |
| 6.2.4 一个文件系统最多支持同时挂载到多少台云服务器上?     |    |
| 6.3 限制类                            | 36 |
| 6.3.1 文件系统使用空间不足,可以扩容吗?            |    |
| 6.4 网络类                            | 36 |
| 6.4.1 是否支持跨 VPC 访问文件系统?            |    |
| 6.4.2 VPC 的安全组是否影响弹性文件服务的使用?       |    |
| 6.5 其他类                            | 37 |
| 6.5.1 如何从云服务器访问文件系统?               | 37 |
| 6.5.2 如何确认 Linux 云服务器上的文件系统处于可用状态? |    |
| 6.5.3 弹性文件服务会占用用户的哪些资源?            | 37 |
| 7 其他操作                             | 39 |
| 7.1 使用非 root 的普通用户挂载文件系统到 Linux    | 39 |
| A 修订记录                             | 41 |

## **1** 简介

- 1.1 什么是弹性文件服务
- 1.2 区域和可用区
- 1.3 应用场景
- 1.4 文件系统类型
- 1.5 与其他云服务的关系
- 1.6 常用概念
- 1.7 约束限制
- 1.8 用户权限
- 1.9 支持文件系统挂载的操作系统

## 1.1 什么是弹性文件服务

#### 弹性文件服务简介

弹性文件服务(Scalable File Service, SFS)提供按需扩展的高性能文件存储 (NAS),可为云上多个弹性云服务器(Elastic Cloud Server, ECS),裸金属服务器 (BMS)提供共享访问。如<mark>图1-1</mark>所示。

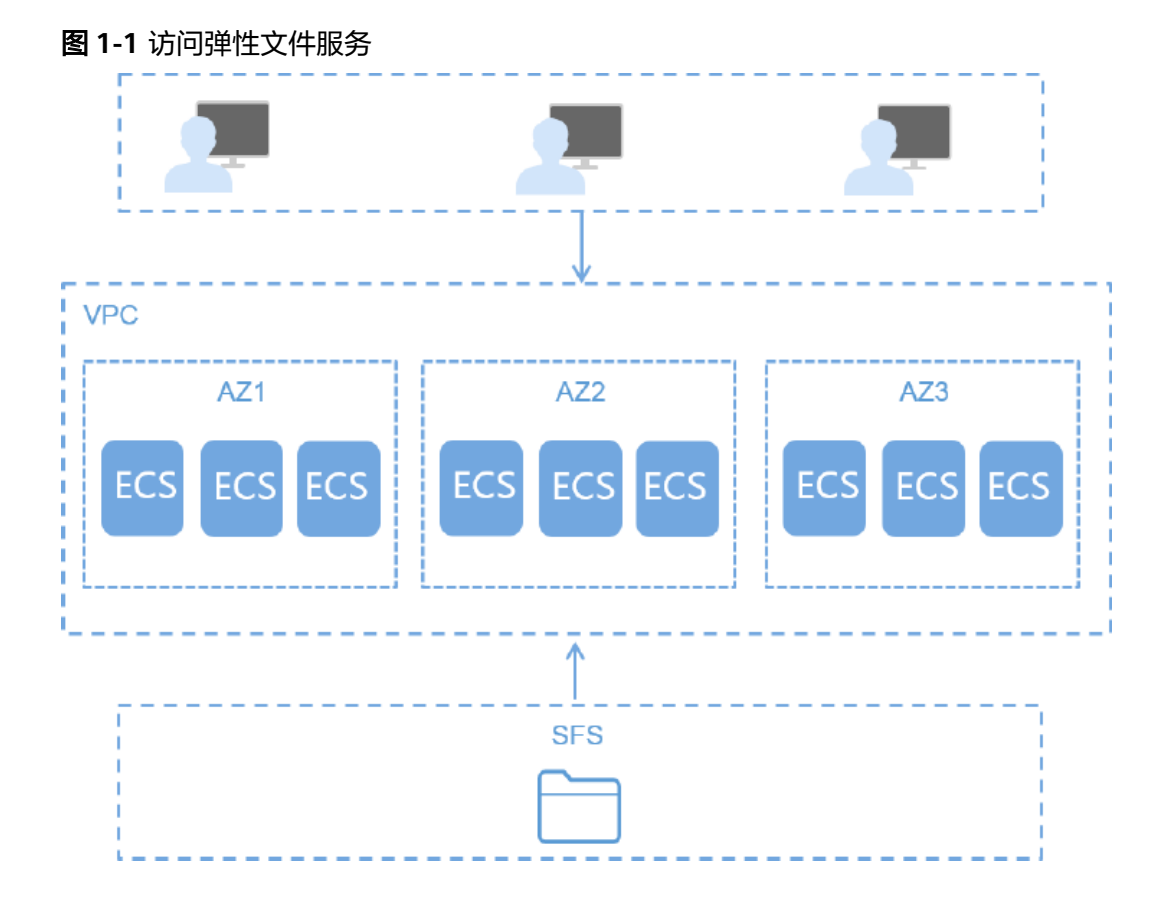

与传统的文件共享存储相比,弹性文件服务具有以下优势:

• 文件共享

同一区域跨多个可用区的云服务器可以访问同一文件系统,实现多台云服务器共 同访问和分享文件。

- 弹性扩展
   弹性文件服务可以根据您的使用需求,在不中断应用的情况下,增加或者缩减文件系统的容量。一键式操作,轻松完成您的容量定制。
- 高性能、高可靠性
   性能随容量增加而提升,同时保障数据的高持久度,满足业务增长需求。
- 无缝集成
   弹性文件服务支持NFS,通过标准协议访问数据,无缝适配主流应用程序进行数据读写。
- 操作简单
   操作界面简单易用,您可轻松快捷地创建和管理文件系统。

## 1.2 区域和可用区

什么是区域、可用区?

我们用区域和可用区来描述数据中心的位置,您可以在特定的区域、可用区创建资 源。

- 区域(Region)指物理的数据中心。每个区域完全独立,这样可以实现最大程度的容错能力和稳定性。资源创建成功后不能更换区域。
- 可用区(AZ, Availability Zone)是同一区域内,电力和网络互相隔离的物理区域,一个可用区不受其他可用区故障的影响。一个区域内可以有多个可用区,不同可用区之间物理隔离,但内网互通,既保障了可用区的独立性,又提供了低价、低时延的网络连接。

图1-2阐明了区域和可用区之间的关系。

图 1-2 区域和可用区

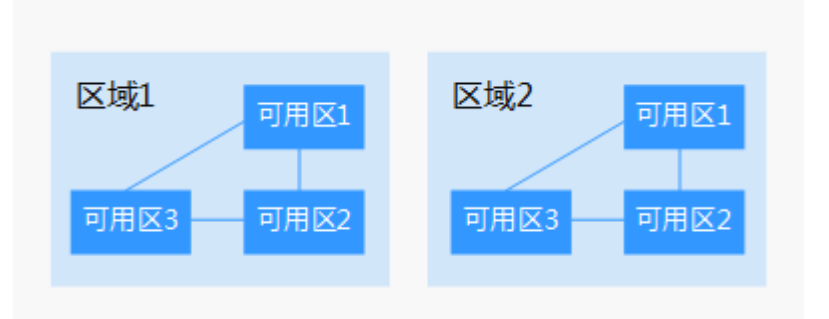

#### 如何选择区域?

建议就近选择靠近您或者您的目标用户的区域,这样可以减少网络时延,提高访问速 度。

#### 如何选择可用区?

是否将资源放在同一可用区内,主要取决于您对容灾能力和网络时延的要求。

- 如果您的应用需要较高的容灾能力,建议您将资源部署在同一区域的不同可用区内。
- 如果您的应用要求实例之间的网络延时较低,则建议您将资源创建在同一可用区内。

#### 区域和终端节点

当您通过API使用资源时,您必须指定其区域终端节点。有关公有云的区域和终端节点的更多信息,请参阅<mark>地区和终端节点</mark>。

## 1.3 应用场景

#### **SFS Turbo**

SFS Turbo为用户提供一个完全托管的共享文件存储,能够弹性伸缩至320TB规模,具备高可用性和持久性,为海量的小文件、低延迟高IOPS型应用提供有力支持。适用于多种应用场景,包括高性能网站、日志存储、压缩解压、DevOps、企业办公、容器应用等。

• 高性能网站

对于I/O密集型的网站业务,SFS Turbo为多个Web Server提供共享的网站源码目录,提供低延迟,高IOPS的并发共享访问能力。

- 日志存储
   提供多个业务节点提供共享的日志输出目录,方便分布式应用的日志收集和管理。
- DevOps
   通过将开发目录共享到多个VM或者容器,简化配置过程,提升研发体验。
- 企业办公
   存放企业或者组织的办公文档,提供高性能的共享访问能力。

## 1.4 文件系统类型

SFS Turbo提供两种文件系统: SFS Turbo标准型和SFS Turbo性能型。 以下表格介绍了各类型文件系统的特点、优势及应用场景。

| 文件系统<br>类型 | 存储类型             | 特点                                                                                                    | 优势           | 应用场景                                        |
|------------|------------------|----------------------------------------------------------------------------------------------------|--------------|---------------------------------------------|
| SFS Turbo  | SFS Turbo标<br>准型 | <ul> <li>最大带宽可达<br/>150MB/s,<br/>最高IOPS为<br/>5K。</li> <li>时延在<br/>2~5ms左<br/>右,最大容<br/>量可达<br/>32TB。</li> <li>适合海量小<br/>文件,低时<br/>延的业务。</li> </ul> | 低时延、租<br>户独享 | 海量小文件业务,如<br>代码存储、日志存<br>储、Web服务、虚拟<br>桌面等。 |

| 文件系统<br>类型 | 存储类型             | 特点                                                                                                    | 优势                     | 应用场景                                                      |
|------------|------------------|----------------------------------------------------------------------------------------------------|------------------------|-----------------------------------------------------------|
|            | SFS Turbo性<br>能型 | <ul> <li>最大带宽可达350MB/s,最了的B/S,最高IOPS为20K。</li> <li>时延在1~2ms左右,可达32TB。</li> <li>性能合件,高IOPS的业务。</li> </ul> | 低时延、高<br>IOPS、租户<br>独享 | 海量小文件、随机IO<br>密集型以及时延敏感<br>型业务,如高性能网<br>站、文件共享、内容<br>管理等。 |

## 1.5 与其他云服务的关系

弹性文件服务与其他云服务的关系如<mark>表1-2</mark>所示。

#### 表 1-2 与其他云服务的关系

| 功能                                                                           | 相关服务                                 | 位置                                                         |
|------------------------------------------------------------------------------|--------------------------------------|------------------------------------------------------------|
| 云服务器和文件系统归属<br>于同一项目下,用于挂载<br>共享路径实现数据共享。                                    | 弹性云服务器(Elastic<br>Cloud Server,ECS ) | 挂载NFS文件系统到云服<br>务器(Linux )<br>挂载NFS文件系统到云服<br>务器(Windows ) |
| VPC为弹性云服务器构建<br>隔离的、用户自主配置和<br>管理的虚拟网络环境,提<br>升用户云中资源的安全<br>性,简化用户的网络部<br>署。 | 虚拟私有云(Virtual<br>Private Cloud,VPC ) | 创建文件系统                                                     |
| 云服务器无法访问不在同<br>一VPC下的文件系统,使<br>用弹性文件服务时需将文<br>件系统和云服务器归属于<br>同一VPC下。         |                                      |                                                            |

| 功能                                                                                                    | 相关服务                                                   | 位置   |
|----------------------------------------------------------------------------------------------------|--------------------------------------------------------|------|
| IAM是支撑企业级自助的<br>云端资源管理系统,具有<br>用户身份管理和访问控制<br>的功能。当企业存在多用<br>户访问弹性文件服务时,<br>可以使用IAM新建用户,<br>以及控制这些用户账号对<br>企业名下资源具有的操作<br>权限。 | 统一身份认证服务<br>( Identity and Access<br>Management, IAM ) | 用户权限 |
| 当用户开通了弹性文件服<br>务后,无需额外安装其他<br>插件,即可在云监控查看<br>对应服务的性能指标,包<br>括读带宽、写带宽和读写<br>带宽等。                                               | 云监控服务(Cloud Eye<br>Service)                            | 监控   |

## 1.6 常用概念

使用之前,请先了解以下相关概念,从而更好的使用弹性文件服务。

NFS

NFS(Network File System ),即网络文件系统。一种使用于分散式文件系统的协议,通过网络让不同的机器、不同的操作系统能够彼此分享数据。

• 文件系统

文件系统通过标准的NFS协议为客户提供文件存储服务,用于网络文件远程访问,用户通过管理控制台创建挂载地址后,即可在多个云服务器上进行挂载,并通过标准的POSIX接口对文件系统进行访问。

• POSIX

可移植操作系统接口(Portable Operating System Interface, POSIX),是IEEE 为要在各种UNIX操作系统上运行软件而定义API的一系列互相关联的标准的总称。POSIX标准意在期望获得源代码级别的软件可移植性。也就是为一个POSIX兼容的操作系统编写的程序,可以在任何其它的POSIX操作系统上编译执行。

DHCP

动态主机配置协议(Dynamic Host Configuration Protocol, DHCP)是一个局域 网的网络协议。指的是由服务器控制一段IP地址范围,客户机登录服务器时就可 以自动获得服务器分配的IP地址和子网掩码。默认情况下,DHCP作为Windows Server的一个服务组件不会被系统自动安装,还需要管理员手动安装并进行必要 的配置。

项目

项目用于将OpenStack的资源(计算资源、存储资源和网络资源)进行分组和隔离。项目可以是一个部门或者一个项目组。一个账号中可以创建多个项目。

## 1.7 约束限制

使用限制:

- 为了获得文件系统的更优性能,建议选用1.9 支持文件系统挂载的操作系统所列经 过兼容性测试的操作系统。
- 弹性文件服务暂时不支持复制功能。
- 弹性文件服务暂时不支持跨区域使用。

SFS Turbo文件系统规格约束:

- SFS Turbo文件系统暂不建议挂载至Windows系统的云服务器。
- 当前仅支持NFS协议(不支持NFSv4,仅支持NFSv3)。
- 单个文件系统最多能够被500个计算节点同时挂载访问。
- 单个文件系统最大容量为32TB,单个文件最大容量为16TB。
- 单个文件系统最多支持1亿个文件。
- 单个目录默认最多200万个文件。
- 最大全路径1024字节,最大文件名长度255字节。
- 最大软链接长度1024字节。
- 最大硬链接数255。
- 最大目录深度100层。

## 1.8 用户权限

系统默认提供两种用户权限:用户管理权限和资源管理权限。用户管理权限可以管理 用户、用户组及用户组的权限。资源管理权限可以控制用户对云服务资源执行的操 作。

更多详情参考《权限集》。

## 1.9 支持文件系统挂载的操作系统

已通过兼容性测试的操作系统如表1-3所示。

| 表 | 1-3 | 支持文件系统挂载的操作系统列表 |
|---|-----|-----------------|
| - |     |                 |

| 类型      | 版本范围                                          |
|---------|-----------------------------------------------|
| CentOS  | CentOS 5,6,7 for x86                          |
| Debian  | Debian GNU/Linux 6,7,8,9 for x86              |
| Oracle  | Oracle Enterprise Linux 5,6,7 for x86         |
| Red Hat | Red Hat Enterprise Linux 5,6,7 for x86        |
| SUSE    | SUSE Linux Enterprise Server 10,11,12 for x86 |
| Ubuntu  | Ubuntu 10,11,12,13,14,15 LTS for x86          |
| Euler   | Euler OS 2                                    |
| Fedora  | Fedora 24,25                                  |

| 类型       | 版本范围                                                                                                    |
|----------|----------------------------------------------------------------------------------------------------|
| OpenSUSE | OpenSUSE 42                                                                                                    |
| Windows  | Windows Server 2008,2008 r2,2012,2012 r2,2016 for x64;<br>Windows 7,8,10<br>SFS Turbo类型的文件系统暂不建议挂载至Windows系统的云服务器。 |

# **2** کار

2.1 步骤1: 创建文件系统
 2.2 步骤2: 挂载文件系统
 2.3 步骤3: 卸载文件系统

## 2.1 步骤 1: 创建文件系统

创建文件系统,在多个云服务器中挂载使用,实现文件系统的共享访问。

#### 前提条件

- 创建文件系统前,确认已有可用的VPC。
   若无VPC,可参考《虚拟私有云用户指南》中的"创建虚拟私有云基本信息及默 认子网"章节创建VPC。
- 创建文件系统前,确认已有可用的ECS,且ECS归属到已创建的VPC下。
   若无ECS,可参考《弹性云服务器用户指南》中的"创建弹性云服务器"章节创建 ECS。

## 2.2 步骤 2: 挂载文件系统

## 2.2.1 挂载 NFS 文件系统到云服务器(Linux)

当创建文件系统后,您需要使用云服务器来挂载该文件系统,以实现多个云服务器共享使用文件系统的目的。

#### 前提条件

- 确定云服务器操作系统类型,不同操作系统安装NFS客户端的命令不同。
- 已完成创建文件系统,并获取到文件系统的挂载地址。
- 存在至少一台与文件系统所属VPC相同的云服务器。

#### 操作步骤

- 步骤1 使用云账号登录管理控制台。
  - 1. 登录管理控制台,选择区域和Project。
  - 2. 选择"计算 > 弹性云服务器",进入管理控制台。
- 步骤2 以root用户登录弹性云服务器。

#### 🗀 说明

```
若以非root用户登录弹性云服务器,具体操作请参考<mark>7.1 使用非root的普通用户挂载文件系统到</mark>
<mark>Linux</mark>。
```

- 步骤3 安装NFS客户端。
  - 1. 查看系统是否安装NFS软件包。
    - CentOS、Red Hat、Oracle Enterprise Linux、SUSE、Euler OS、Fedora或 OpenSUSE系统下,执行如下命令:

rpm -qa|grep nfs

- Debian或Ubuntu系统下,执行如下命令:

dpkg -l nfs-common

如未显示,执行<mark>步骤3.2</mark>。

- CentOS、Red Hat、Euler OS、Fedora或Oracle Enterprise Linux系统下,回显如下类似信息: libnfsidmap nfs-utils
- SUSE或OpenSUSE系统下,回显如下类似信息: nfsidmap nfs-client
- Debian或Ubuntu系统下,回显如下类似信息:
  nfs-common
- 2. 如果查看到未安装,根据不同的操作系统,执行不同命令。

#### 🛄 说明

执行以下命令前要求云服务器已连接到互联网,否则安装NFS客户端失败。

- CentOS、Red Hat、Euler OS、Fedora或Oracle Enterprise Linux系统下,执 行如下命令:

#### sudo yum -y install nfs-utils

- Debian或Ubuntu系统下,执行如下命令:
  - sudo apt-get install nfs-common
- SUSE或OpenSUSE系统下,执行如下命令:
   zypper install nfs-client
- **步骤4** 执行如下命令,创建用于挂载文件系统的本地路径。

#### mkdir 本地路径

步骤5 执行如下命令,将文件系统挂载到与文件系统所属VPC相同的云服务器上。文件系统目前仅支持NFSv3协议挂载到Linux云服务器。

其中变量说明见表2-1。

#### mount -t nfs -o vers=3,timeo=600,noresvport,nolock 挂载地址 本地路径

#### 须知

已挂载文件系统的云服务器重启后,该云服务器上的挂载信息将会丢失,您可以通过 在fstab文件中配置自动挂载来保证云服务器重启时自动挂载文件系统,具体操作请参 见2.2.3 自动挂载文件系统。

#### **表 2-1** 参数说明

| 参数                      | 说明                                                                                                    |
|-------------------------|----------------------------------------------------------------------------------------------------|
| vers                    | 文件系统版本,目前只支持NFSv3。取值:3。                                                                                                  |
| timeo                   | NFS客户端重传请求前的等待时间(单位为0.1秒)。建议值:<br>600。                                                                                   |
| resvport/<br>noresvport | 设置连接服务器是否使用保密源端口。默认的resvport为设置保<br>密端口; noresvport设置为非保密端口。内核2.6.28及以后版本<br>支持。<br>建议设置为noresvport,可指定网络在重新连接时使用新的TCP   |
|                         | · 「「」」「「」」「」」「」」「」」「」」「」」「」」「」」「」」「」」「」」「                                                                                |
| lock/nolock             | 选择是否使用NLM协议在服务器上锁文件。当选择nolock选项<br>时,锁对于同一主机的应用有效,对不同主机不受锁的影响。建<br>议值:nolock。如不加此参数,则默认为lock,就会发生其他服<br>务器无法对此文件系统写入的情况。 |
| 挂载地址                    | SFS Turbo文件系统的格式为:文件系统IP:/,例如<br>192.168.0.0:/。如 <mark>图2-1</mark> 所示。                                                   |
| 本地路径                    | 云服务器上用于挂载文件系统的本地路径,例如"/<br>local_path"。                                                                                  |

#### 图 2-1 挂载地址

| 名称             | 可用区  | 状态 💲 | 类型 🗧         | 已用容量(GB) \$ | 挂载地址          | 操作    |
|----------------|------|------|--------------|-------------|---------------|-------|
| sfs-turbo-39f3 | 可用区1 | ⊘ 可用 | SFS Turbo标准型 | 0.00        | 192.168.0. :/ | 扩容 删除 |
| sfs-turbo-d384 | 可用区1 | ⊘ 可用 | SFS Turbo标准型 | 0.00        | 192.168.0:/   | 扩容 删除 |

挂载文件系统时,更多性能调优的挂载参数,可参考<mark>表2-2</mark>配置,各参数之间以逗号进 行分隔。例如:

#### mount -t nfs -o

vers=3,timeo=600,nolock,rsize=1048576,wsize=1048576,hard,retrans=3,noresv port,async,noatime,nodiratime *挂载地址 本地路径* 

#### **表 2-2** 挂载参数

| 参数                      | 说明                                                                                                    |
|-------------------------|----------------------------------------------------------------------------------------------------|
| rsize                   | 每次向服务器读取文件的最大字节数。实际数据小于或等于此<br>值。rsize必须是1024倍数的正整数,小于1024时自动设为<br>4096,大于1048576时自动设为1048576。默认时,服务器和<br>客户端进行协商后设置。<br>建议设置为最大值1048576。        |
| wsize                   | 每次向服务器写入文件的最大字节数。实际数据小于或等于此<br>值。wsize必须是1024倍数的正整数,小于1024时自动设为<br>4096,大于1048576时自动设为1048576。默认时,服务器和<br>客户端进行协商后设置。<br>建议设置为最大值1048576。        |
| soft/hard               | 取值为soft,即软挂载方式挂载系统,若NFS请求超时,则客户<br>端向调用程序返回错误;取值为hard,即使用硬连接方式,若<br>NFS请求超时,则客户端一直重新请求直至成功。<br>默认为hard。                                          |
| retrans                 | 客户端返回错误前的重传次数。默认值为3。                                                                                                    |
| resvport/<br>noresvport | 设置连接服务器是否使用保密源端口。默认的resvport为设置保<br>密端口;noresvport设置为非保密端口。内核2.6.28及以后版本<br>支持。<br>建议设置为noresvport,可指定网络在重新连接时使用新的TCP<br>端口,以保障在网络发生故障恢复时连接不会中断。 |
| sync/async              | sync为同步写入,表示将写入文件的数据立即写入服务端;<br>async为异步写入,表示将数据先写入缓存,再写入服务端。<br>同步写入要求NFS服务器必须将每个数据都刷入服务端后,才可<br>以返回成功,时延较高。建议设置为async。                         |
| noatime                 | 如果不需要记录文件的访问时间,可以设置该参数。避免频繁访<br>问时,修改访问时间带来的开销。                                                                                                  |
| nodiratime              | 如果不需要记录目录的访问时间,可以设置该参数。避免频繁访<br>问时,修改访问时间带来的开销。                                                                                                  |

🛄 说明

没有"使用建议"的参数推荐使用默认参数。

步骤6 挂载完成后,执行如下命令,查看已挂载的文件系统。

mount -l

如果回显包含如下类似信息,说明挂载成功。 *挂载地址* on */local\_path* type nfs (rw,vers=3,timeo=600,nolock,addr=)

**步骤7** 挂载成功后,用户可以在云服务器上访问文件系统,执行读取或写入操作。 若挂载失败或超时,请参考<mark>故障处理</mark>处理。

文档版本 01 (2020-11-06)

支持写入的单个文件最大容量为16TB。

----结束

## 2.2.2 挂载 NFS 文件系统到云服务器(Windows)

当创建文件系统后,您需要使用云服务器来挂载该文件系统,以实现多个云服务器共享使用文件系统的目的。

本章节以Windows 2012版本操作系统为例进行NFS文件系统挂载,其他版本请参考以下主要步骤根据实际界面进行配置。

#### 前提条件

- 已完成创建文件系统,并获取到文件系统的挂载地址。
- 存在至少一台与文件系统所属VPC相同的云服务器。

#### 约束与限制

SFS Turbo类型的文件系统暂不建议挂载至Windows系统的云服务器,部分Windows 应用(如:3DMAX)存在兼容性问题。

#### 挂载步骤

- 步骤1 使用云账号登录管理控制台。
  - 1. 登录管理控制台,选择区域和Project。
  - 2. 选择"计算 > 弹性云服务器",进入管理控制台。
- 步骤2 进入弹性云服务器界面,登录已创建好的Windows 2012版本的弹性云服务器。
- 步骤3 安装NFS客户端:
  - 1. 单击左下角"服务器管理器",弹出"服务器管理器"界面,如<mark>图2-2</mark>所示。

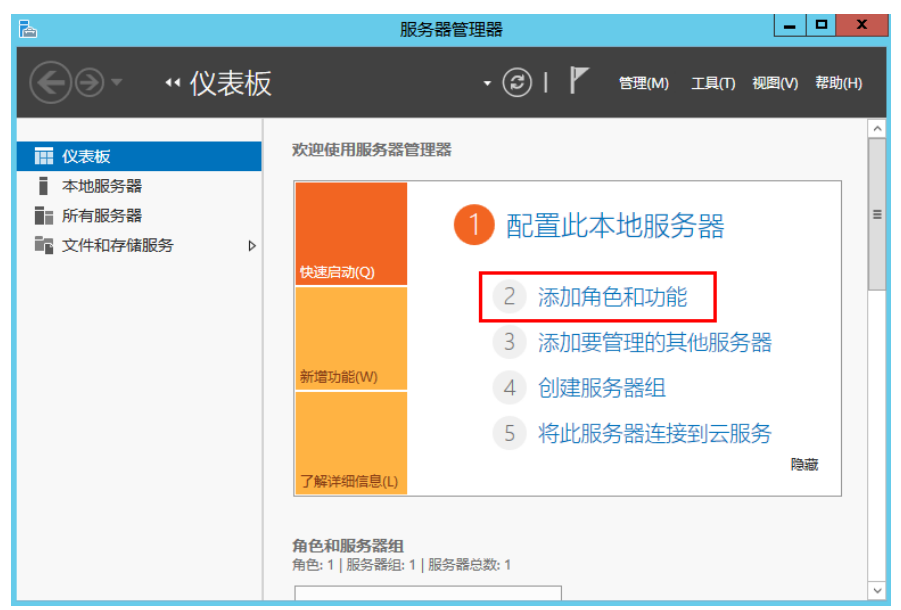

#### 图 2-2 服务器管理器

2. 单击"添加角色和功能",如图2-3所示。

#### 图 2-3 添加角色和功能向导

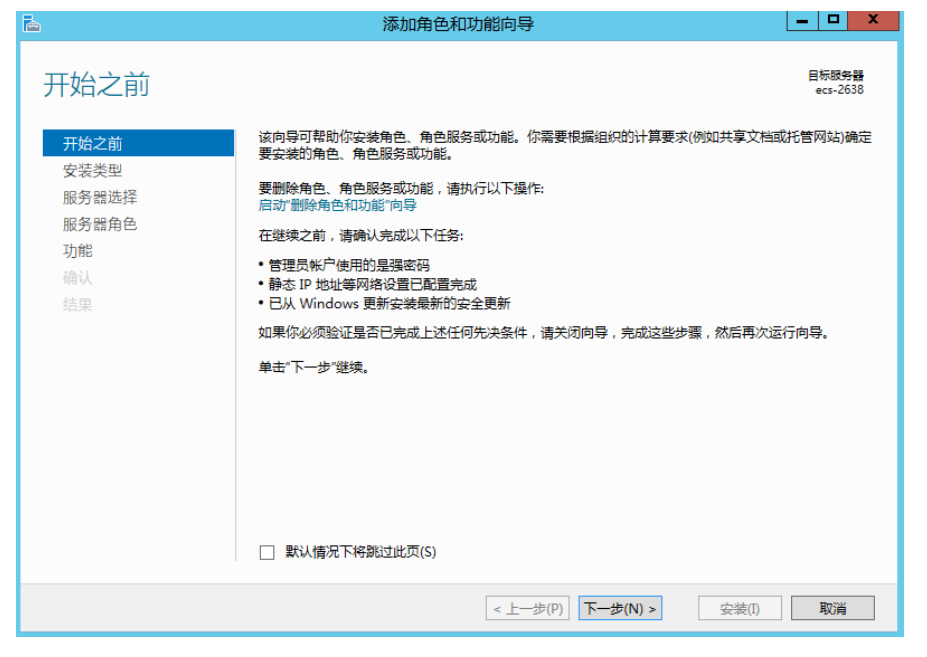

 根据系统提示操作单击"下一步",在"服务器角色",选择"NFS服务器", 如图2-4所示。

图 2-4 选择 NFS 服务器

| à                                        | 添加角色和功能向导                                                                                                    |                                                                                                    |
|------------------------------------------|----------------------------------------------------------------------------------------------------|----------------------------------------------------------------------------------------------------|
| ► 选择服务器角色 开始之前 安装类型 服务器选择 服务器角色 功能 确认 结果 | 添加角色和功能向导     选择要安装在所法服务器上的一个或多个角色。     角色     ▲ ■ 文件和存储服务 (2 个已安装,共12 个)     ✓ 存储服务 (已安装)     ▲ ■ 文件和存储服务 (2 个已安装,共12 个)     ✓ 文件服务器 (已安装)     ▲ ■ 文件和存储服务 (已安装)     ▲ ■ 文件和存储服务 (日安装)     ▲ ■ 文件和存储服务 (日安装)     ▲ ■ 文件服务器 | 日 転続新器<br>ecs-d3f1<br>描述<br>*文件和 iSCSI 服务 "提供的技术可以<br>帮助你管理文件服务議和存储、减少<br>磁盘空间占用率、修文件复制并缓存<br>到分支机构、将文件共享移动或故障<br>转移到员一个群集节点,以及通过使<br>用 NFS 协议来共享文件。 |
|                                          | <ul> <li>□ NFS 服务器</li> <li>□ 工作文件夹</li> <li>□ 数据删除重复</li> <li>□ 网络文件 BranchCache</li> <li>□ 文件服务器 VSS 代理服务</li> <li>□ 文件服务器资源管理器</li> <li>✓</li> <li>✓</li> <li>■</li> <li>&gt;</li> </ul>                                 | <b>() &gt;</b>                                                                                                    |

4. 单击"下一步",在"功能"里选择"NFS客户端",单击"下一步",如图2-5 所示。确认无误后单击"安装"。安装结束后,如果首次安装NFS客户端,需要 按照系统提示重新启动客户端并重新登录云服务器。

#### 图 2-5 选择 NFS 客户端

| <b>b</b> | 添加角色和功能向导                                                                                                    | _ <b>D</b> X                                       |
|----------|----------------------------------------------------------------------------------------------------|----------------------------------------------------|
| 选择功能     |                                                                                                    | 目标跟 <del>务器</del><br>ecs-sfs01                     |
| 开始之前     | 选择要安装在所选服务器上的一个或多个功能。                                                                                            |                                                    |
| 安装类型     | 功能                                                                                                    | 描述                                                 |
| 服务器选择    | LPR 端口监视器                                                                                                    | 通过 NFS 客户端,此计算机能够访问基于 UNIX 的 NFS 服务器上的文            |
| 功能       | ☑ NIS省广网 RAS 连接管理器管理工具包(CMAK) ☑ SMB 1 0/CIES 文化共享支持(日安塔)                                                         | 件。安装该客户端后,你可以将计算<br>机配置为连接到允许匿名访问的<br>UNIX NFS 共享。 |
| 结果       | SMB Bandwidth Limit<br>SMB Bandwidth Limit<br>SMTP 服务器                                                           |                                                    |
|          | ▷ SIMMP #K55 □ Telnet 服务器 ☑ Telnet 客户請(已安装) ☑ Telnet 客户請(已安装)                                                    |                                                    |
|          | <ul> <li>□ TFTP 各广湾</li> <li>□ Windows Biometric Framework</li> <li>□ Windows Identity Foundation 3.5</li> </ul> |                                                    |
|          | ▶ ■ Windows PowerShell (3 个已安装,共 5 个)<br>▶ □ Windows Process Activation Service<br>□ Windows Scarch 程久 ∨         |                                                    |
|          | < III >                                                                                                    |                                                    |
|          | <上一步(P) 下一步(N                                                                                                    | )> 安装(I) 取消                                        |

- 步骤4 修改NFS传输协议。
  - 选择"控制面板 > 系统和安全 > 管理工具 > Network File System 服务 (NFS)",如图2-6所示。

**图 2-6** 管理工具

| 🖄   📑 📗 =     | 管理                             | <b>王</b> 具      |      | -        | D X        |
|---------------|--------------------------------|-----------------|------|----------|------------|
| 文件 主页 共享      | 查看                             |                 |      |          | ~ <b>?</b> |
| 🔄 🕘 = 🕇 🔞 🕨 🗄 | 控制面板 ▶ 系统和安全 ▶ 管理工具 ▶          |                 | v ¢  | 搜索"管理工具" | Q          |
| ☆ 收藏夹         | 名称                             | 修改日期            | 类型   | 大小       | ^          |
| 🚺 下载          | 🍌 Terminal Services            | 2013/8/22 23:39 | 文件夹  |          |            |
| ■ 桌面          | 🔝 iSCSI 发起程序                   | 2013/8/22 14:57 | 快捷方式 | 2 KB     |            |
|               | 🗊 Microsoft Azure 服务           | 2014/7/24 12:02 | 快捷方式 | 2 KB     |            |
|               | 💣 Network File System 服务(NFS)  | 2013/8/22 15:00 | 快捷方式 | 2 KB     |            |
| ▲ 法会由脑        | 🋐 ODBC 数据源(32 位)               | 2013/8/22 7:56  | 快捷方式 | 2 KB     |            |
|               | 🋐 ODBC 数据源(64 位)               | 2013/8/22 14:59 | 快捷方式 | 2 KB     |            |
| <b>• •</b>    | 🔝 Windows PowerShell (x86)     | 2013/8/22 23:37 | 快捷方式 | 3 KB     |            |
| 📫 网络          | 🗃 Windows PowerShell ISE (x86) | 2013/8/22 14:55 | 快捷方式 | 2 KB     | _          |
|               | 🔝 Windows PowerShell ISE       | 2013/8/22 14:55 | 快捷方式 | 2 KB     | =          |
|               | 🐞 Windows Server Backup        | 2013/8/22 14:53 | 快捷方式 | 2 KB     |            |
|               | 🗃 Windows 内存诊断                 | 2013/8/22 14:52 | 快捷方式 | 2 KB     |            |
|               | 🛃 安全配置向导                       | 2013/8/22 14:45 | 快捷方式 | 2 KB     |            |
|               | 🛃 本地安全策略                       | 2013/8/22 14:54 | 快捷方式 | 2 KB     |            |
|               | 💼 服务                           | 2013/8/22 14:54 | 快捷方式 | 2 KB     |            |
|               | 🕞 服务器管理器                       | 2013/8/22 14:55 | 快捷方式 | 2 KB     |            |
|               | ᡒ 高级安全 Windows 防火墙             | 2013/8/22 14:45 | 快捷方式 | 2 KB     |            |
|               | 🛃 计算机管理                        | 2013/8/22 14:54 | 快捷方式 | 2 KB     |            |
|               | 🗊 任务计划程序                       | 2013/8/22 14:55 | 快捷方式 | 2 KB     |            |
|               | 🔝 事件查看器                        | 2013/8/22 14:55 | 快捷方式 | 2 KB     |            |
|               | 🍃 碎片整理和优化驱动器                   | 2013/8/22 14:47 | 快捷方式 | 2 KB     |            |
|               | 🛃 系統配置                         | 2013/8/22 14:53 | 快捷方式 | 2 KB     | ~          |
| 25 个项目        |                                |                 |      |          |            |

2. 右键单击"NFS客户端"选择"属性",修改传输协议为"TCP协议",同时选中 "使用硬装载",如<mark>图2-7和图2-8</mark>所示。

#### 图 2-7 网络文件系统服务

| 8                      |            | 网络文件系统服务 |
|------------------------|------------|----------|
| 🤮 文件(F) 操作(A) 查看(V) 窗[ | 口(W) 帮助(H) |          |
| 🦛 🏟 🖾 🗟                |            |          |
| 😫 NFS 服务               | 名称         |          |
| 🍯 NFS 客户端              | NFS 客户端    |          |
| NFS 服务器                | F NFS 服务器  |          |
|                        |            |          |

#### 图 2-8 NFS 客户端属性

| NFS 客户端 属性 ? ×                                                                                                    |
|----------------------------------------------------------------------------------------------------|
| 客户端设置 文件权限 安全                                                                                                    |
| 网络协议<br>选择 NFS 客户端用于连接到 NFS 服务器的传输协议。                                                                                                    |
| 传输协议(T):                                                                                                    |
| ─默认装载类型<br>指定将驱动器号映射到 NFS 共享的默认装载类型。软装载将重试固定次数<br>的连接,而硬装载将无限次重试连接。                                                                                                    |
| <ul> <li>○ 使用软装载(S)</li> <li>重试次数(N):</li> <li>1 →</li> <li>・</li> <li>・<!--</td--></li></ul> |
| 重试间隔(I): 8 <u>↓</u> 秒                                                                                                    |
| 还原默认值(R)                                                                                                    |
| 确定 取消 应用(A)                                                                                                    |

步骤5 在Windows 2012的CMD命令框执行如下命令(X为空闲盘盘符)。选择与文件系统所属VPC相同的云服务器进行挂载。

SFS Turbo文件系统执行命令: mount -o nolock, cases ensitive=yes 挂载地址! X:

#### 🗀 说明

- 空闲盘盘符:未在使用的盘,如E盘、X盘等。
- SFS Turbo文件系统的挂载地址是根目录,挂载时请确认已添加"!",执行命令中的"!"为英文字符。例如:127.0.0.1:/!。
- casesensitive=yes含义是查找文件时可以区分大小写,添加此参数后,文件名会区分大小写。如不添加此参数,会影响大目录下创建新文件的性能。

可以将鼠标移动至挂载地址,通过单击挂载地址后面的图标 <a>

 豆
 ①
 复制获取。若出现如<mark>图</mark>

 2-10所示字段表示挂载成功。

#### **图 2-9** 挂载地址

| 名称             | 可用区  | 状态 💲 | 类型 🗧         | 已用容量(GB) \$ | 挂载地址            | 操作    |
|----------------|------|------|--------------|-------------|-----------------|-------|
| sfs-turbo-39f3 | 可用区1 | ❷ 可用 | SFS Turbo标准型 | 0.00        | 192.168.0. :/   | 扩容 删除 |
| sfs-turbo-d384 | 可用区1 | ⊘ 可用 | SFS Turbo标准型 | 0.00        | 192.168.0.1_0:/ | 扩容 删除 |

#### 图 2-10 执行命令

| Cat.                                                          | 管理员: C:\Windows\system32\cmd.exe                | _ <b>D</b> X | (      |
|---------------------------------------------------------------|-------------------------------------------------|--------------|--------|
| Microsoft Windows [版本<br><c> 2013 Microsoft Corr</c>          | 5.3.96001<br>poration。保留所有权利。                   |              | ^<br>≡ |
| C:Wsers\Administrator><br>are-396876e8 X:<br>X: 现已成功连接到 sfs-r | rmount -o nolock sfs-nas1.<br>as1 :/share-39687 | :∕sh         |        |
| 命令已成功完成。                                                      |                                                 |              |        |
| C: Wsers Administrator)                                       |                                                 |              |        |

**步骤6** 挂载成功后,在"这台电脑"界面中可以看到已经挂载好的文件系统,如图2-11所示。

若挂载失败或超时,请参考故障处理处理。

#### **图 2-11** 挂载成功

| 💷 l 🕞 🐘 = l   | 这台电脑                                |            | _ 🗆 X        |
|---------------|-------------------------------------|------------|--------------|
| 文件 计算机 查看     | Ē                                   |            | ~ <b>(</b> ) |
| 🔄 🔄 - 🕇 🌉 🕨 🕱 | ≤台电脑 ▶                              | ✓ Ů 搜索"这台电 | 商" ク         |
| ☆ 收藏夹         | ▲ 文件夹 (6)                           |            |              |
| 🚺 下载          |                                     |            |              |
|               | し 税数                                |            |              |
| 32 最近访问的位置    | 文档                                  | T#         |              |
| 📕 这台电脑        |                                     | 17385      |              |
| 🗣 网络          | <b>〕</b> 音乐                         | 桌面         |              |
|               | ▲ 设备和驱动器 (1)                        |            |              |
|               | 本地磁盘 (C:)<br>25.7 GB 可用 , 共 39.6 GB |            |              |
|               | ▲ 网络位置 (1)                          |            |              |
|               | share-396876e8<br>(\\sfs-nas1       |            |              |
|               |                                     |            |              |
|               |                                     |            |              |
| 8 个项目         |                                     |            | :== 🖿        |

----结束

## 2.2.3 自动挂载文件系统

为避免已挂载文件系统的云服务器重启后,挂载信息丢失,您可以在云服务器设置重启时进行自动挂载。

#### 限制说明

部分CentOS系统的云服务器由于管理启动项的机制(服务启动顺序)不同,可能不支 持以下自动挂载方案。此时,请手动挂载。

#### Linux 系统操作步骤

- 步骤1 使用云账号登录管理控制台。
  - 1. 登录管理控制台,选择区域和Project。
  - 2. 选择"计算 > 弹性云服务器",进入管理控制台。
- 步骤2 以root用户登录云服务器。
- 步骤3 执行vi /etc/fstab命令编辑"/etc/fstab"文件。

在文件的最后新增要挂载的文件系统信息,配置样例如下: *挂载地址 /local\_path* nfs vers=3,timeo=600,nolock 0 0

其中,"*挂载地址*"和"/*local\_path*"需根据实际情况进行修改。挂载地址可以从文 件系统的"挂载地址"一栏获取。/etc/fstab文件中每条记录对应一个挂载信息,每条 记录有6个字段,对应的字段说明请参见<mark>字段说明</mark>。

#### 2 入门

#### 须知

为获得最优的系统性能,建议按照"配置样例"进行配置。若业务需要,您也可以根据实际情况自定义部分挂载参数,但变更配置后将会在一定程度上影响系统性能。

步骤4 单击"Esc",并输入:wq,保存文件并退出。

完成上述配置后,当云服务器重启时,系统会从/etc/fstab文件中读取挂载信息,完成 文件系统的自动挂载。

步骤5 (可选)执行以下命令,查看修改后的fstab文件内容。

cat /etc/fstab

----结束

#### 字段说明

挂载信息的字段说明如表 1 字段说明所示。

#### **表 2-3** 字段说明

| 字段                          | 说明                                                                                                    |
|-----------------------------|----------------------------------------------------------------------------------------------------|
| 挂载地址                        | 挂载对象,即要挂载的文件系统的挂载地址。设置为 <mark>2.2.1 挂载</mark><br>NFS文件系统到云服务器(Linux )中mount命令中的挂载地址。                                                                                        |
| /local_path                 | 挂载点,即云服务器上创建的挂载文件系统的目录。设置为 <mark>2.2.1</mark><br><mark>挂载NFS文件系统到云服务器(Linux</mark> )中mount命令中的本地路<br>径。                                                                     |
| nfs                         | 挂载类型,指文件系统或分区类型。本节描述的是挂载文件系统,<br>设置为nfs。                                                                                                    |
| vers=3,timeo=<br>600,nolock | <ul> <li>挂载选项,用于设置挂载的参数,多个选项之间以逗号进行分隔。</li> <li>vers:文件系统版本,取值为3代表NFSv3。</li> <li>timeo:NFS客户端重传请求前的等待时间(单位为0.1秒)。建议<br/>值:600。</li> <li>nolock:使用NLM协议在服务器上锁文件。</li> </ul> |
| 0                           | 选择是否让备份程序dump备份文件系统。<br>• 0:不备份。<br>• 大于0的整数:备份;数字越小越先备份。                                                                                                    |
| 0                           | 选择是否在云服务器启动时用fsck程序检查文件系统以及以什么顺<br>序检查。<br>• 0:不检查。<br>• 根目录分区默认设置为1,其他分区从2开始,数字越小越先检<br>查。                                                                                 |

#### Windows 系统操作步骤

目标服务器需已成功安装NFS客户端,本操作以Windows 2012为例进行描述。

- 步骤1 使用云账号登录管理控制台。
  - 1. 登录管理控制台,选择区域和Project。
  - 2. 选择"计算 > 弹性云服务器",进入管理控制台。
- 步骤2 登录弹性云服务器。
- 步骤3 在Windows系统挂载前,需要先创建名为auto\_mount.bat的脚本,并保存至本地,记录保存路径。脚本中包含以下内容: mount -o nolock *挂载地址 对应盘符*

例如,某文件系统的auto\_mount.bat脚本内容为:mount -o nolock sfs.nas1.xxx.com/share-xxx X:

#### 🛄 说明

建议在脚本创建完成后,在CMD下手动执行确保脚本可以正常执行成功。 bat脚本不能和<mark>步骤2</mark>的vbs文件放在同一个路径下。

**步骤4** 创建一个名称为*XXX*.vbs, "保存类型"为"所有文件"的txt文档,并保存到"C: \Users\Administrator\AppData\Roaming\Microsoft\Windows\「开始」菜单\程序\启 动"路径下。该txt文档中包含以下内容: set ws=WScript.CreateObject("WScript.Shell")

ws.Run "auto\_mount.bat脚本的本地路径/start",0

步骤5 完成创建后,可以重启服务器进行验证。

----结束

### 2.3 步骤 3: 卸载文件系统

当文件系统不再使用需要删除时,建议您先卸载已挂载的文件系统后再删除。

#### Linux 系统

- 步骤1 使用云账号登录管理控制台。
  - 1. 登录管理控制台,选择区域和Project。
  - 2. 选择"计算 > 弹性云服务器",进入管理控制台。
- 步骤2 登录弹性云服务器。
- 步骤3 执行以下命令。

#### umount 本地路径

本地路径:云服务器上用于挂载文件系统的本地路径,例如"/local\_path"。

🛄 说明

执行卸载命令时,请先结束所有与这个文件系统相关的读写操作,并退出"本地路径"目录,再 执行卸载命令,否则将卸载失败。

----结束

#### Windows 系统

- 步骤1 使用云账号登录管理控制台。
  - 1. 登录管理控制台,选择区域和Project。
  - 2. 选择"计算 > 弹性云服务器",进入管理控制台。
- 步骤2 登录弹性云服务器。
- 步骤3 右键单击待卸载的文件系统,选择"断开"。

#### 图 2-12 卸载 \_ 🗆 X 💻 I 💽 🐘 = I 这台电脑 文件 计算机 查看 ~ **?** 🔄 🕞 ▽ ↑ 🜉 🕨 这台电脑 🕨 ✓ C 搜索"这台电脑" Q ☆ 收藏夹 ▲ 文件夹 (6) ] 下载 视频 图片 🔳 桌面 温 最近访问的位置 下载 文档 📕 这台电脑 打开(O) 在新窗口中打开(E) 音乐 👊 网络 还原以前的版本(V) ▲ 设备和驱动器 (1) 固定到"开始"屏幕(P) 断开(D) 复制(C) 本地磁盘 (C:) 25.7 GB 可用 , 共 39. 创建快捷方式(S) ▲ 网络位置 (1) 重命名(M) share-396876e8 厘性(R) S (\\sfs-nas1 8个项目 ::: 🔛

步骤4 若网络位置下已挂载的文件系统已不存在即表示卸载成功。

----结束

# **3**管理

3.1 管理文件系统 3.2 扩容 3.3 配额 3.4 监控 3.5 审计

## 3.1 管理文件系统

#### 查看文件系统

查看文件系统的基本信息,支持按文件系统名称关键字、按文件系统状态等不同过滤 条件查看指定的文件系统。

#### 操作步骤

- 步骤1 登录弹性文件服务管理控制台。
- 步骤2 在文件系统列表中查看所有文件系统的基本信息,参数说明如表3-1所示。

#### **表 3-1**参数说明

| 参数        | 说明                                            |
|-----------|-----------------------------------------------|
| 名称        | 已创建的文件系统名称,例如:sfs-name-001。                   |
| 状态        | 文件系统的状态,包含"可用"、"不可用"、"已冻结"、<br>"正在创建"、"正在删除"。 |
| <b>类型</b> | 文件系统的类型。                                      |
| 协议类型      | 文件系统的协议类型为NFS。                                |

| 参数       | 说明                                             |  |
|----------|------------------------------------------------|--|
| 已用容量(GB) | 文件系统存放数据已使用的空间。<br>说明<br>该数据不是实时数据,平均15分钟刷新一次。 |  |
| 最大容量(GB) | 文件系统的最大使用容量。                                   |  |
| 挂载地址     | 文件系统的挂载地址。格式为:文件系统IP:/。                        |  |
| 操作       | 包含"扩容"、"查看监控指标"和"删除"操作。                        |  |

步骤3 (可选)通过文件系统名称关键字或文件系统状态来过滤查看指定的文件系统。

-----结束

#### 删除文件系统

文件系统删除后,文件系统中存放的数据将无法恢复。为避免数据丢失,执行删除操 作前,请确认存放在该文件系统中的文件都已经在本地备份。

#### 前提条件

删除文件系统之前,请先卸载已挂载的文件系统。卸载操作请参见。

#### 操作步骤

- 步骤1 在文件系统列表中,单击指定文件系统所在行的"删除"。
- 步骤2 在对话框中确认删除信息无误后,单击"是"。

#### 🗀 说明

仅"可用"或"不可用"状态的文件系统才能被删除。

#### 图 3-1 删除文件系统

#### 删除文件系统

## Λ

#### 确定要删除以下文件系统吗?

删除前请先登录云服务器卸载已挂载的文件系统。 删除后将无法恢复,请谨慎操作。

| 名称             | 创建时间                | 状态   |
|----------------|---------------------|------|
| sfs-turbo-39f3 | 2020/07/27 11:53:07 | ✓ 可用 |

| 是否 |   |   |
|----|---|---|
|    | 是 | 否 |

×

步骤3 在文件系统列表中查看文件系统是否删除成功。

#### ----结束

## 3.2 扩容

当用户认为文件系统的容量不足时,用户可以通过执行扩容操作来增加文件系统的容 量。

SFS Turbo文件系统仅支持扩容,不支持缩容。

#### 操作步骤

步骤1 登录弹性文件服务管理控制台。

**图 3-2** 容量调整

**步骤2** 在文件系统列表中,单击指定文件系统所在行的"扩容",弹出对话框。如图3-2图 3-3所示。

|     | <sup>一</sup> 二 二 二 二 二 二 二 二 二 二 二 二 二 二 二 二 二 二 二 |                | ×                               |
|-----|----------------------------------------------------|----------------|---------------------------------|
|     | 谷里炉笼                                               |                |                                 |
|     | 当前容量(GB):                                          | 255.00         |                                 |
|     | * 新容量(GB):                                         | - 100 +        |                                 |
|     |                                                    | <b>确定</b> 取消   |                                 |
|     | <b>图 3-3</b> 扩容                                    |                |                                 |
|     | 扩容                                                 |                | ×                               |
|     | ★当前容量(GB)                                          | 500.00         |                                 |
|     | ★新容量(GB)                                           | - 600 + 3      |                                 |
|     |                                                    | 是否             |                                 |
| 步骤3 | 根据业务需要,设置2<br>所示。                                  | 文件系统的新最大容量后,单击 | :"确定"。具体设置要求如 <mark>表3-2</mark> |

#### **表 3-2** 参数说明

| 参数       | 说明                                       |
|----------|------------------------------------------|
| 已用容量(GB) | 当前文件系统实际已使用的容量。                          |
| 最大容量(GB) | 当前文件系统的最大容量。                             |
| 新最大容量    | 扩容后文件系统的最大容量。单位GB,<br>取值范围为1GB~512000GB。 |

步骤4 在弹出对话框中确认容量调整扩容信息后,单击"是"。

步骤5 在文件系统列表中查看文件系统调整后的容量信息。

#### ----结束

## 3.3 配额

#### 什么是配额?

为防止资源滥用,平台限定了各服务资源的配额,对用户的资源数量和容量做了限 制。如您最多可以创建多少台弹性云服务器、多少块云硬盘。

如果当前资源配额限制无法满足使用需要,您可以申请扩大配额。

#### 怎样查看我的配额?

- 1. 登录管理控制台。
- 2. 单击管理控制台左上角的 🔍 ,选择区域和项目。
- 单击页面右上角的"My Quota"图标 In 。
   系统进入"服务配额"页面。
- 您可以在"服务配额"页面,查看各项资源的总配额及使用情况。
   如果当前配额不能满足业务要求,请参考后续操作,申请扩大配额。

#### 如何申请扩大配额?

目前系统暂不支持在线调整配额大小。如您需要调整配额,请拨打热线或发送邮件至 客服,客服会及时为您处理配额调整的需求,并以电话或邮件的形式告知您实时进 展。

在拨打热线或发送邮件之前,请您准备好以下信息:

- Account Name、Project Name、Project ID。
   获取方式如下:登录云帐户管理控制台,在右上角单击帐户名,选择"我的认证",在"我的认证"页面获取相关信息。
- 配额信息,包括:
  - 服务名
  - 配额类别

#### - 需要的配额值

如您需要调整配额,请联系管理员。

## 3.4 监控

## 3.4.1 SFS Turbo 监控指标说明

#### 功能说明

本节定义了云文件上报云监控的监控指标的命名空间,监控指标列表和维度定义,用 户可以通过管理控制台或云监控提供的API接口来查询监控指标。

#### 命名空间

SYS.EFS

#### 监控指标

| 指标                            | 指标名称        | 含义                                    | 取值范<br>围           | 测量对象 |
|-------------------------------|-------------|---------------------------------------|--------------------|------|
| client_con<br>nections        | 客户端连接<br>数  | 该指标用于统计测量客户端<br>连接数。                  | ≥ 0                | 云文件  |
| data_read<br>_io_bytes        | 读带宽         | 该指标用于测量读l/O负载。<br>单位:byte/s           | ≥ 0<br>bytes/<br>s | 云文件  |
| data_writ<br>e_io_bytes       | 写带宽         | 该指标用于测量写I/O负载。<br>单位:byte/s           | ≥ 0<br>bytes/<br>s | 云文件  |
| metadata<br>_io_bytes         | 元数据读写<br>带宽 | 该指标用于测量元数据读写<br>I/O负载。<br>单位:byte/s   | ≥ 0<br>bytes/<br>s | 云文件  |
| total_io_b<br>ytes            | 总带宽         | 该指标用于测量总l/O负载。<br>单位:byte/s           | ≥ 0<br>bytes/<br>s | 云文件  |
| iops                          | IOPS        | 该指标用于测量单位时间内<br>处理的I/O数。              | ≥ 0                | 云文件  |
| used_cap<br>acity             | 已用容量        | 该指标用于统计文件系统已<br>用容量。<br>单位:byte       | ≥ 0<br>bytes       | 云文件  |
| used_cap<br>acity_perc<br>ent | 容量使用率       | 该指标用于统计文件系统已<br>用容量占总容量的比例。<br>单位:百分比 | 0 -<br>100%        | 云文件  |

#### 维度

| Кеу             | Value |
|-----------------|-------|
| efs_instance_id | 实例    |

#### 查看监控数据

步骤1 登录管理控制台。

步骤2 进入监控图表页面。

- 入口一:选择"存储 > 弹性文件服务",在文件系统列表单击查看监控数据的文件系统"操作"列下的"查看监控指标"。
- 入口二:选择"管理与部署 > 云监控服务> 云服务监控 > 云文件",在文件系统
   列表中,单击待查看监控数据的文件系统"操作"列下的"查看监控指标"。

步骤3 您可以选择监控指标项或者监控时间段,查看对应的SFS Turbo监控数据。

关于云监控的其他操作和更多信息,请参考《云监控用户指南》。

----结束

## 3.5 审计

#### 操作场景

弹性文件服务支持通过云审计服务对资源的操作进行记录,以便用户可以查询、审计和回溯。

#### 前提条件

#### 支持审计的详细操作列表

| 表3 | 3-3 | 云审计服务支持的 | SFS | 操作列表 |
|----|-----|----------|-----|------|
|    |     |          |     |      |

| 操作名称     | 资源类型 | 事件名称            |  |
|----------|------|-----------------|--|
| 创建共享     | sfs  | createShare     |  |
| 修改共享信息   | sfs  | updateShareInfo |  |
| 删除共享     | sfs  | deleteShare     |  |
| 添加共享访问规则 | sfs  | addShareACL     |  |
| 删除共享访问规则 | sfs  | deleteShareACL  |  |

#### 查看追踪事件

- 步骤1 登录管理控制台。
- **步骤2** 在管理控制台左上角单击 <sup>⑦</sup> 图标,选择区域和项目。
- 步骤3 选择"管理与部署 > 云审计",进入云审计信息页面。
- 步骤4 单击左侧导航树的"事件列表",进入事件列表信息页面。
- **步骤5** 在过滤条件查询框中,依次选择"事件来源">"资源类型">"筛选类型",单击 "查询"按钮执行搜索,查看过滤结果。

其他详细信息和操作步骤,请参考《云审计用户指南》的"查看追踪事件"章节。

----结束

#### 停用/启用追踪器

云审计管理控制台支持停用已创建的追踪器。追踪器停用成功后,系统将不再记录新 的操作,但是您依旧可以查看已有的操作记录。

- 步骤1 登录管理控制台。
- 步骤2 选择"管理与部署 > 云审计",进入云审计信息页面。
- 步骤3 单击左侧导航树的"追踪器",进入追踪器信息页面。
- 步骤4 在追踪器信息右侧,单击操作下的"停用"。
- **步骤5**单击"确定",完成停用追踪器。
- **步骤6** 追踪器停用成功后,操作下的"停用"切换为"启用"。如果您需要重新启用追踪器,单击"启用 > 确定",则系统重新开始记录新的操作。

----结束

# 4 典型应用举例

4.1 企业网站/APP后台

4.2 日志打印

## 4.1 企业网站/APP 后台

#### 场景介绍

对于I/O密集型的网站业务,SFS Turbo为多个Web Server提供共享的网站源码目录,存储,提供低延迟,高IOPS的并发共享访问能力。业务特点:

- 大量小文件:存放网站静态文件,包括HTML文件,Json文件,静态图片等。
- 读I/O密集:业务以小文件读为主,数据写入相对较少。
- 多个Web Server访问同一个SFS Turbo后台,实现网站业务的高可用。

#### 配置流程

- 1. 整理好网站文件。
- 2. 登录弹性文件服务控制台,创建一个SFS Turbo文件系统用于存放网站文件。
- 3. 登录作为计算节点的云服务器,挂载文件系统。
- 4. 通过头节点将需要上传的网站文件上传到挂载的文件系统。
- 5. 启动Web Server。

#### 前提条件

- 已完成VPC创建。
- 已完成作为头节点和计算节点的云服务器创建并将其归属在已创建的VPC下。
- 已开通弹性文件服务。

#### 配置参考

步骤1 登录弹性文件服务管理控制台。

步骤2 在创建文件系统页面,根据界面提示配置参数。

文档版本 01 (2020-11-06)

- **步骤3** Linux系统ECS挂载操作请参见2.2.1 挂载NFS文件系统到云服务器(Linux); Windows系统ECS挂载操作请参见2.2.2 挂载NFS文件系统到云服务器(Windows)。
- 步骤4 登录头节点将需要上传的网站文件上传到挂载的文件系统。
- 步骤5 启动Web Server。

----结束

## 4.2 日志打印

#### 场景介绍

提供多个业务节点提供共享的日志输出目录,方便分布式应用的日志收集和管理。业 务特点:

- 多个业务主机挂载同一个共享文件系统,并发打印日志。
- 大文件小I/O:单个日志文件比较大,但是每次日志的写入I/O比较小。
- 写I/O密集型:业务以小块的写I/O为主。

#### 配置流程

- 1. 登录弹性文件服务控制台,创建一个SFS Turbo文件系统用于存放日志文件。
- 2. 登录作为计算节点的云服务器,挂载文件系统。
- 3. 配置日志目录为共享文件系统(建议每个主机使用不同的日志文件)。
- 4. 启动应用程序。

#### 前提条件

- 已完成VPC创建。
- 已完成作为头节点和计算节点的云服务器创建并将其归属在已创建的VPC下。
- 已开通弹性文件服务。

#### 配置参考

- 步骤1 登录弹性文件服务管理控制台。
- 步骤2 在创建文件系统页面,根据界面提示配置参数。
- **步骤3** Linux系统ECS挂载操作请参见2.2.1 挂载NFS文件系统到云服务器(Linux); Windows系统ECS挂载操作请参见2.2.2 挂载NFS文件系统到云服务器(Windows)。
- 步骤4 配置日志目录为共享文件系统(建议每个主机使用不同的日志文件)。
- 步骤5 启动应用程序。

-----结束

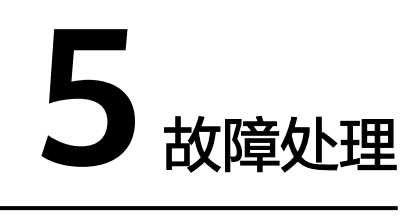

5.1 文件系统挂载超时

- 5.2 文件系统挂载失败
- 5.3 云服务器无法访问文件系统
- 5.4 文件系统出现异常状态

## 5.1 文件系统挂载超时

#### 现象描述

使用mount命令挂载文件系统到云服务器,云服务器系统提示"timed out"。

#### 可能原因

- 原因1:网络状态不稳定。
- 原因2:网络连接异常。
- 原因3:挂载的是Ubuntu18及以后版本的操作系统的云服务器。

#### 定位思路

排除网络问题后,重试挂载命令。

#### 解决方法

- 原因1和原因2:网络状态不稳定;网络连接异常。
  - 修复网络,网络修复完成后重新执行挂载。
  - 成功=>处理结束。
  - 失败=>原因3。
- 原因3: 挂载的是Ubuntu18及以后版本的操作系统的云服务器。
  - a. 确认用于挂载的Ubuntu18及以后版本的操作系统的云服务器是否为私有镜像。

- 是=>**c**。
- 否=><mark>b</mark>。
- b. 将公共镜像的云服务器转换成私有镜像的云服务器。
  - i. 参考《弹性云服务器用户指南》的"制作镜像"章节,基于原公共镜像 的云服务器创建私有镜像。
  - ii. 使用b.i中创建的私有镜像重新创建云服务器或参考《弹性云服务器用户 指南》的"切换操作系统"章节将原云服务器切换为b.i中创建的私有镜 像。
- c. 登录云服务器,重新执行挂载。

## 5.2 文件系统挂载失败

#### 现象描述

使用mount命令挂载文件系统到云服务器,云服务器提示"access denied",挂载失败。

#### 可能原因

- 原因1: 文件系统已被删除。
- 原因2:执行挂载命令的云服务器和被挂载的文件系统不在同一VPC下。
- 原因3: 挂载命令中的挂载地址输入错误。
- 原因4:使用虚拟IP访问弹性文件服务。

#### 定位思路

根据可能原因进行故障排查。

#### 解决办法

- 原因1: 文件系统已被删除。
  - 登录管理控制台,查看文件系统是否已被删除。
  - 是 => 重新创建文件系统或者选择已有文件系统进行挂载(文件系统与云服 务器必须归属在同一VPC下)。
  - 否 => 原因2。
- 原因2:执行挂载命令的云服务器和被挂载的文件系统不在同一VPC下。
   登录管理控制台,查看云服务器归属的VPC和文件系统归属的VPC是否相同。
  - 是 => 原因3。
  - 否 => 重新选择和云服务器相同VPC的文件系统进行挂载。
- 原因3: 挂载命令中的挂载地址输入错误。
  - a. 登录管理控制台,查看挂载地址是否与挂载命令中输入的一致。
  - b. 如果输入错误,则重试挂载命令,输入正确的挂载地址。
- 原因4:使用虚拟IP访问弹性文件服务。
   登录弹性云服务器,使用云服务器IP执行ping命令访问弹性文件服务,检测是否可以连通。如图5-1所示。

- 是 => 网络问题已解决,排查其他可能原因。
- 否 => 由于网络问题,使用云服务器虚拟IP无法访问弹性文件服务,需使用私有IP执行ping命令访问弹性文件服务再检测是否可以连通。

图 5-1 执行 ping 命令访问弹性文件服务

| VM-CC_USMCCMRP_01:" # ping -I 10.57.1.181                                           |
|-------------------------------------------------------------------------------------|
| PING (1.1.1.1.1.1.1.1.1.1.1.1.1.1.1.1.1.1.1.                                        |
| 64 bytes from lime lime i cmp_seq=1 ttl=58 time=1.50 ms                             |
| 64 bytes from 100 121 1 21: icmp_seq=2 ttl=58 time=1.24 ms                          |
| 64 bytes from 1 is icmp_seq=3 ttl=58 time=1.20 ms                                   |
| ^c                                                                                  |
| 100 173 0 20 ping statistics                                                        |
| 3 packets transmitted, 3 received, 0% packet loss, time 2014ms                      |
| rtt min/avg/max/mdev = 1.203/1.317/1.507/0.138 ms                                   |
| VM-CC_USMCCMRP_01:~ #                                                               |
| UM-CC_USMCCMRP_01:~ # ping -I 10.57.1.221                                           |
| PING 100, 123, 124 (100, 123, 120, 120, 100, 10, 57, 1, 221 : 56(84) bytes of data. |
|                                                                                     |

## 5.3 云服务器无法访问文件系统

#### 现象描述

云服务器无法访问文件系统,提示被拒绝,导致该云服务器的所有业务异常。

#### 可能原因

- 原因1: 文件系统状态异常。
- 原因2: 云服务器在强制umount之后,无法挂载。

#### 定位思路

根据可能原因进行故障排查。

#### 解决方法

- 原因1: 文件系统状态异常。
   登录管理控制台,进入"弹性文件服务"页面,查看该文件系统状态,如果为 "可用"状态,说明文件系统可正常访问。
  - 是 => 原因2。
  - 否 => 请参考**5.4 文<mark>件系统出现异常状态</mark>,使文件系统状态恢复"可用"后,** 重新访问文件系统。
- 原因2: 云服务器在强制umount之后,无法重新挂载访问。
  - a. 此问题是云服务器的缺陷,可以通过重启云服务器来解决。
  - b. 重启云服务器后,查看是否能正常挂载和访问文件系统。
    - 是 => 处理结束。
    - 否 => 请联系技术支持。

## 5.4 文件系统出现异常状态

目前文件系统异常状态主要包括删除错误、扩容错误、缩容错误、缩容失败,当处于这些状态时,请参考下面处理建议。

表 5-1 文件系统状态异常处理建议

| 异常状态 | 建议                                                     |
|------|--------------------------------------------------------|
| 删除错误 | 当文件系统处于删除错误状态,文件系统可自动恢复到可用状<br>态。如果不能恢复到可用状态,请联系管理员解决。 |
| 扩容错误 | 当文件系统处于扩容错误状态,文件系统可自动恢复到可用状<br>态。如果不能恢复到可用状态,请联系管理员解决。 |
| 缩容错误 | 当文件系统处于缩容错误状态,文件系统自动恢复到可用状态大约需要5分钟。                    |
| 缩容失败 | 当文件系统处于缩容失败状态,文件系统自动恢复到可用状态大<br>约需要5分钟。                |

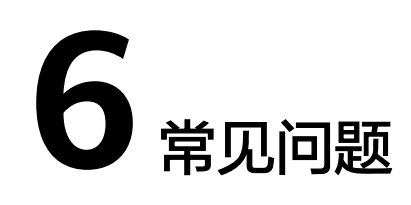

6.1 概念类 6.2 规格类 6.3 限制类 6.4 网络类 6.5 其他类

## 6.1 概念类

## 6.1.1 什么是弹性文件服务?

弹性文件服务(Scalable File Service, SFS)提供按需扩展的高性能文件存储,支持同时为多个弹性云服务器(Elastic Cloud Server, ECS)提供文件共享服务。弹性文件服务提供标准的文件访问协议,用户可以将现有应用和工具与弹性文件服务无缝集成。

弹性文件服务提供简单易用的操作界面,用户可以快捷地创建和管理文件系统,无需 操心文件系统的部署、扩展和优化等运维事务。

此外,弹性文件服务还具备高可用的特点,支持根据业务需要弹性扩容,且性能随容 量增加而提升,可广泛应用于多种业务场景,例如企业OA、高性能网站和软件开发等 场景。

## 6.2 规格类

## 6.2.1 在文件系统中存放的单个文件最大支持多少?

SFS Turbo文件系统支持存放最大为16TB的单个文件。

## 6.2.2 弹性文件服务支持哪些访问协议?

弹性文件服务支持标准的NFSv3协议,实现文件共享功能。

文档版本 01 (2020-11-06)

## 6.2.3 每个账号最多可以创建多少个文件系统?

目前每个账号最多可以创建10个SFS Turbo文件系统。

## 6.2.4 一个文件系统最多支持同时挂载到多少台云服务器上?

一个SFS Turbo文件系统最多支持同时挂载到500台云服务器上。

## 6.3 限制类

### 6.3.1 文件系统使用空间不足,可以扩容吗?

SFS Turbo文件系统: 支持在线扩容, 扩容时文件系统将会2-3min不可用。

## 6.4 网络类

## 6.4.1 是否支持跨 VPC 访问文件系统?

支持。SFS Turbo文件系统支持通过虚拟私有云的VPC对等连接功能,将同区域的两个 或多个VPC互连以使这些VPC互通,则实际上不同的VPC便处于同一个网络中,归属于 这些VPC下的云主机也能共享访问同一个文件系统。更多关于VPC对等连接功能信息请 参见《虚拟私有云用户指南》的"VPC对等连接"章节。

## 6.4.2 VPC 的安全组是否影响弹性文件服务的使用?

安全组是一个逻辑上的分组,为同一个VPC内具有相同安全保护需求并相互信任的弹 性云服务器提供访问策略。安全组创建后,用户可以在安全组中定义各种访问规则, 当弹性云服务器加入该安全组后,即受到这些访问规则的保护。安全组的默认规则是 在出方向上的数据报文全部放行,安全组内的弹性云服务器无需添加规则即可互相访 问。系统会为每个云账号默认创建一个默认安全组,用户也可以创建自定义的安全 组。

当创建安全组时,需要用户添加对应的入方向和出方向访问规则,放通弹性文件服务中NFS协议需要的端口和DNS服务器需要的端口,以免文件系统挂载失败。NFS协议所需要的端口号为111、2049、2050、2051、2052、20048,DNS服务器所需的端口号为53。

#### 配置示例

• 入方向规则

| 方向  | 协议          | 端口范<br>围 | 源地址   |                            | 说明                                |
|-----|-------------|----------|-------|----------------------------|-----------------------------------|
| 入方向 | TCP&U<br>DP | 111      | IP 地址 | 0.0.<br>0.0/<br>0<br>(可配置) | 一个端口对应一条访问规<br>则,所有端口信息需逐条添<br>加。 |

#### • 出方向规则

| 方向  | 协议          | 端口范<br>围 | 源地址      |                        | 说明                                    |
|-----|-------------|----------|----------|------------------------|---------------------------------------|
| 出方向 | TCP&U<br>DP | 111      | IP地<br>址 | 0.0.0.0/<br>0(可配<br>置) | 一个端口对应一条<br>访问规则,所有端<br>口信息需逐条添<br>加。 |

#### 门 说明

端口号111需要配置双向访问规则。入方向可配置为弹性文件服务的前端业务IP网段,可以通过ping 文件系统域名或IP 或dig 文件系统域名或IP 获取。

端口号2049、2050、2051和2052仅需要添加出方向访问规则,其规则同端口111的出方向 规则。

## 6.5 其他类

## 6.5.1 如何从云服务器访问文件系统?

要访问您的文件系统,如果是Linux云服务器,您需要在Linux云服务器上安装NFS客户 端后使用挂载命令挂载文件系统;如果是Windows云服务器,您需要在Windows云服 务器上安装NFS客户端,修改NFS传输协议后使用挂载命令挂载文件系统。挂载完成 后,可共享您的文件系统中的文件和目录。

## 6.5.2 如何确认 Linux 云服务器上的文件系统处于可用状态?

以root用户登录云服务器,执行如下命令,将会回显指定域名或IP下所有可用的文件系 统。

showmount -e 文件系统域名或IP

## 6.5.3 弹性文件服务会占用用户的哪些资源?

为保证文件系统能够正常使用,弹性文件系统将会占用用户以下资源。

- SFS Turbo文件系统:
  - 创建SFS Turbo文件系统时,会在用户填写的子网下创建两个私有IP和一个虚拟IP。
  - 创建SFS Turbo文件系统时,会在用户填写的安全组下,开通111、445、
     2049、2051、2052、20048端口的入规则。默认的源地址为0.0.0/0,用户
     后续可根据自己的实际情况,修改该地址。

在往文件系统的文件夹写数据的过程中会占用服务器的运行内存,但不会占用服务器 磁盘的存储空间,文件系统使用的是独立空间。

## **7** 其他操作

#### 7.1 使用非root的普通用户挂载文件系统到Linux

## 7.1 使用非 root 的普通用户挂载文件系统到 Linux

#### 使用场景

Linux操作系统的弹性默认只能通过root帐号使用mount命令进行挂载文件系统,但可 通过赋予其他普通用户root权限,达到使非root的普通用户能够在弹性上使用mount命 令挂载文件系统。以下操作以Euler OS系统的弹性为例介绍如何通过普通用户帐号将 文件系统挂载到Linux。

#### 操作前提

- 中已创建非root的普通用户。
- 已创建文件系统,并能通过root帐号成功挂载到上。
- 已获取到文件系统的挂载地址。

#### 操作步骤

- 步骤1 以root帐号登录。
- 步骤2 给非root的普通用户添加root权限。
  - 1. 执行chmod 777 /etc/sudoers命令修改sudoers文件权限为可编辑权限。
  - 2. 执行vi /etc/sudoers命令编辑sudoers文件。
  - 3. 在root帐号下添加普通用户帐号,下图以添加普通用户Mike为例。

#### **图 7-1** 添加用户

| #                 |                                                                       |
|-------------------|-----------------------------------------------------------------------|
| Defaults          | always_set_home                                                       |
| Defaults          | enu reset                                                             |
| Defaults          | env keen = "COLORS DISPLAY HOSTNAME HISTSIZE KDEDIR LS COLORS"        |
| Defaults          | env keep += "MAIL PS1 PS2 QTDIR USERNAME LANG LC ADDRESS LC CTYPE"    |
| Defaults          | env_keep += "LC_COLLATE LC_IDENTIFICATION LC_MEASUREMENT LC_MESSAGES" |
| Defaults          | env_keep += "LC_MONETARY LC_NAME LC_NUMERIC LC_PAPER LC_TELEPHONE"    |
| Defaults          | env_keep += "LC_TIME LC_ALL LANGUAGE LINGUAS _XKB_CHARSET XAUTHORITY" |
|                   |                                                                       |
| #                 |                                                                       |
| # Adding HO       | ME to env_keep may enable a user to run unrestricted                  |
| # commands '      | via sudo.                                                             |
| #<br># D=014-     |                                                                       |
| # Derdurus        | ello-keeh +- uour                                                     |
| Defaults          | secure path = /sbin:/bin:/usr/sbin:/usr/bin                           |
|                   |                                                                       |
| ## Next com       | es the main part: which users can run what software on                |
| ## which ma       | chines (the sudoers file can be shared between multiple               |
| ## systems)       |                                                                       |
| ## Syntax:        |                                                                       |
| ##                |                                                                       |
| ## use:           | r machine=cummanys                                                    |
| ##<br>## The COMM | ANDS section may have other options added to it                       |
| ## INC CON        | and section may have bener operons added to re.                       |
| ## Allow ro       | nt to run and commands anowhere                                       |
| root ALL          | =(ALL) ALL                                                            |
| mike ALL          | =(ALL) ALL                                                            |
|                   |                                                                       |
| ## Allows m       | embers of the 'sys' group to run networking, software,                |
| INSERT _          |                                                                       |

- 4. 编辑完成后,单击"Esc",并输入:wq,保存文件并退出。
- 5. 执行chmod 440 /etc/sudoers命令恢复sudoers文件权限为只读权限。

步骤3 切换到普通用户Mike登录。

步骤4 执行如下命令挂载文件系统。挂载参数参见表7-1。

mount -t nfs -o vers=3,timeo=600,noresvport,nolock 挂载地址 本地路径

#### 表 7-1 参数说明

| 参数   | 说明                                                |
|------|---------------------------------------------------|
| 挂载地址 | <b>说明</b><br>x是数字或字母。<br>由于挂载地址名称较长,需要拉宽该栏以便完整显示。 |
| 本地路径 | 上用于挂载文件系统的本地路径,例如"/local_path"。                   |

#### 步骤5 挂载完成后,执行如下命令,查看已挂载的文件系统。

#### mount -l

如果回显包含如下类似信息,说明挂载成功。 example.com:/share-xxx on /local\_path type nfs (rw,vers=3,timeo=600,nolock,addr=)

#### ----结束

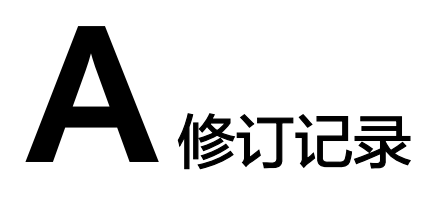

| 发布日期       | 修订记录     |
|------------|----------|
| 2020-11-06 | 第一次正式发布。 |